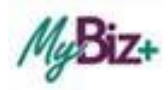

## MyBiz+/DCPDS CAC Registration - Quick Guide for Employees

This guide is meant to be a reference that will walk you through the basic steps of the <u>ONE TIME</u> registering of your CAC for use of MyBiz+ and DCPDS.

Step 1 Go to the DCPDS Portal at https://compo.dcpds.cpms.osd.mil/. This is the authentication page which allows access.

Step 2 Is a one-time only process. Review Department of Defense (DoD) Notice and Consent Banner and select the OK button to continue.

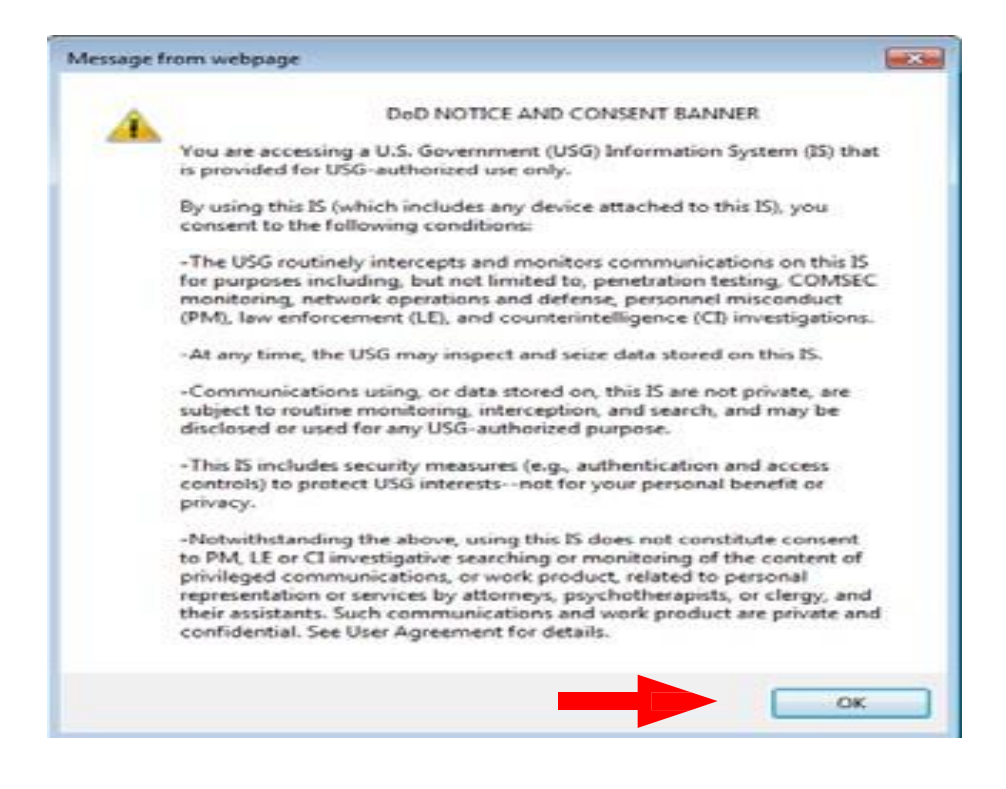

Note: Ensure that your Common Access Card (CAC) is inserted into your CAC reader.

## Step 3 Click on the "Register" link, beneath the "Smart Card login" button.

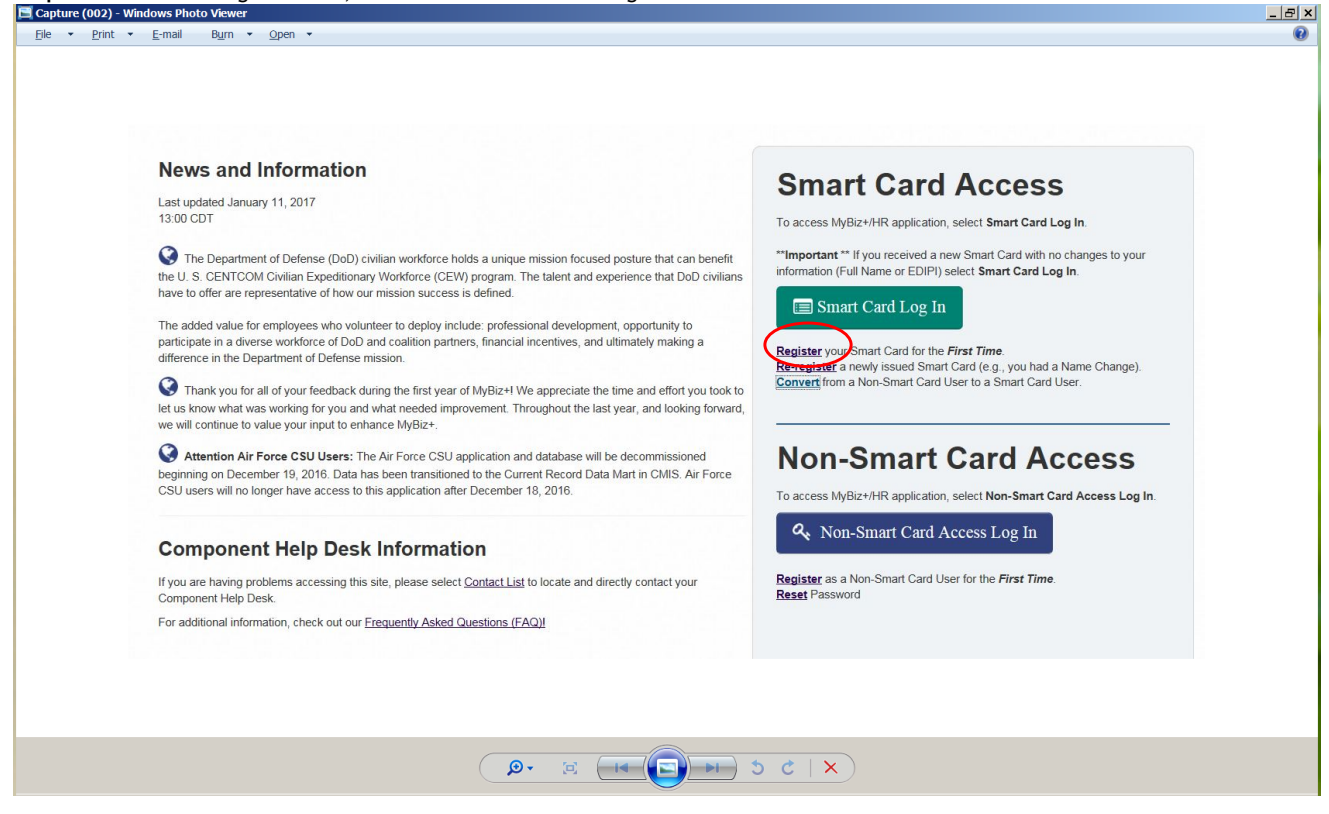

Step 4 Choose a Digital Certificate. Note: Always select the non- email certificate. Select the OK button

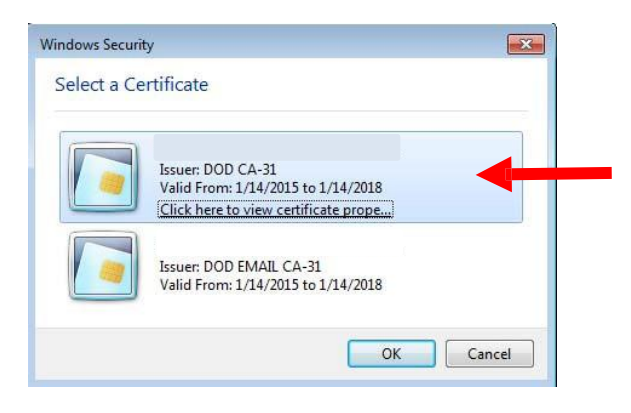

Step 5 Enter your PIN and select 'OK'.

| ActivClien              | t Login                     |    | ? <mark>- X-</mark> |
|-------------------------|-----------------------------|----|---------------------|
| Activid<br><b>Activ</b> | <sub>entity</sub><br>Client |    |                     |
| Please er               | nter your PIN.              |    |                     |
| <u>P</u> IN             | *****                       |    |                     |
|                         |                             | OK | Cancel              |

Note: After selection OK button you will be at the Registration page.

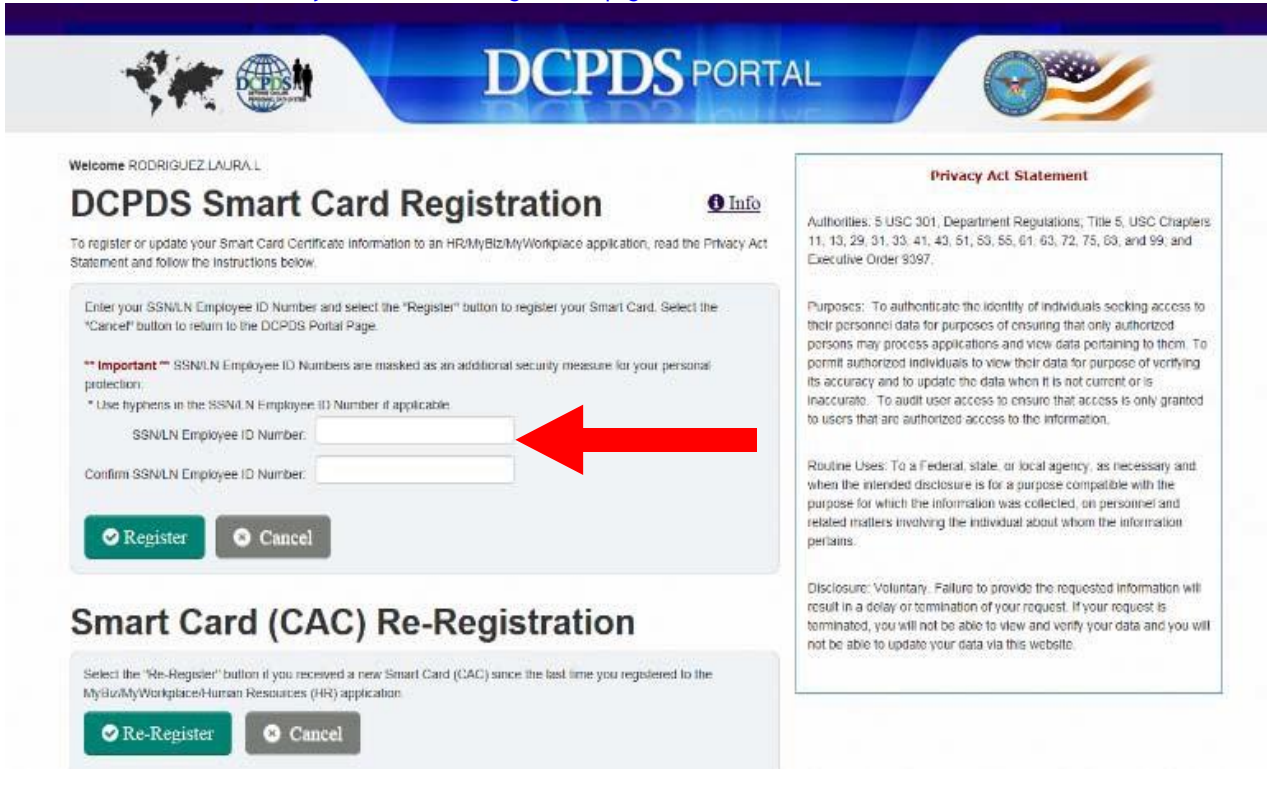

Step 6 The DCPDS Smart Card Registration screen displays (see above). Enter data within the SSN/LN Employee ID Number field and the Confirm SSN/LN Employee ID Number fields:

a. In the SSN (SSN)/Local National (LN) Employee ID enter your SSN with dashes (LN Employees enter your Employee ID - Use hyphens if applicable)

b. In the Confirm SSN (SSN)/Local National (LN) Employee ID re-enter your SSN with dashes (LN Employees enter your Employee ID - Use hyphens if applicable)

c. Select the Register button

The Validating Your My Biz+/HR Database Information screen displays (see below). You must complete and submit this information to finalize the Registration process.

Step 7 Enter your HR/My Biz/MyWorkplace Username. (For most Army Employees, this would be your SSN with dashes. If you have been given a DCPDS Username - enter your DCPDS Username (i.e. JOHN.SMITH-MGR, JANE.DOE-RMM or SUZIE.QUE-COH))

Step 8 Confirm your HR/My Biz/MyWorkplace Username. (For most Army Employees, this would be your SSN with dashes. If you have been given a DCPDS Username - enter your DCPDS Username (i.e. JOHN.SMITH-MGR, JANE.DOE-RMM or SUZIE.QUE-COH))

|                                                                                                    |                                                                         | Privacy Act Statement                                                                                                    |  |
|----------------------------------------------------------------------------------------------------|-------------------------------------------------------------------------|----------------------------------------------------------------------------------------------------|--|
| * * Important * * Usernames and SSN/IN Employee ID Nun<br>security measure for your personal protection. | ibers are masked as an additional                                       | Authorities: 5 USC 301, Department Regulations; Title                                                                                                    |  |
|                                                                                                    | screen "User Name". Use hyphens in the<br>Username Field if applicable. | Chapters 11, 13, 29, 31, 32, 41, 43, 51, 53, 55, 61, 63<br>83, and 99; and Executive Order 9397.                                                                                                    |  |
| HR/MyBiz/MyWorkplace Username:                                                                           | ******                                                                  | te of individuals                                                                                                    |  |
| Confirm HR/MyBiz/MyWorkplace Username:                                                                   |                                                                         | averiged persons may process applications and v                                                                                                    |  |
| Submit                                                                                                   | im to Main Portal Page                                                  | pertaining to them. To germit authorized individuals to<br>data for purpose of verifying its accurate, and to update<br>when it is not current or is inaccurate. To audit user<br>ensure that access is only granted to users that are a<br>access to the information. |  |
|                                                                                                    |                                                                         | Routine Uses: To a Federal, state, or local agency, as n<br>and when the intended disclosure is for a purpose compa<br>the purpose for which the information was collected, on a<br>and related matters avoiding the individual about n<br>information pertains.       |  |
|                                                                                                    |                                                                         | Disclosure: Voluntary, failure to provide the r<br>information will result in a delay or termination of your n<br>your request is terminated, you will not be able to view a<br>your date and you will not be able to update your dat                                  |  |

Step 9 Select the Submit button-You have now completed the registration.

## The Privacy Act Statement screen is displayed

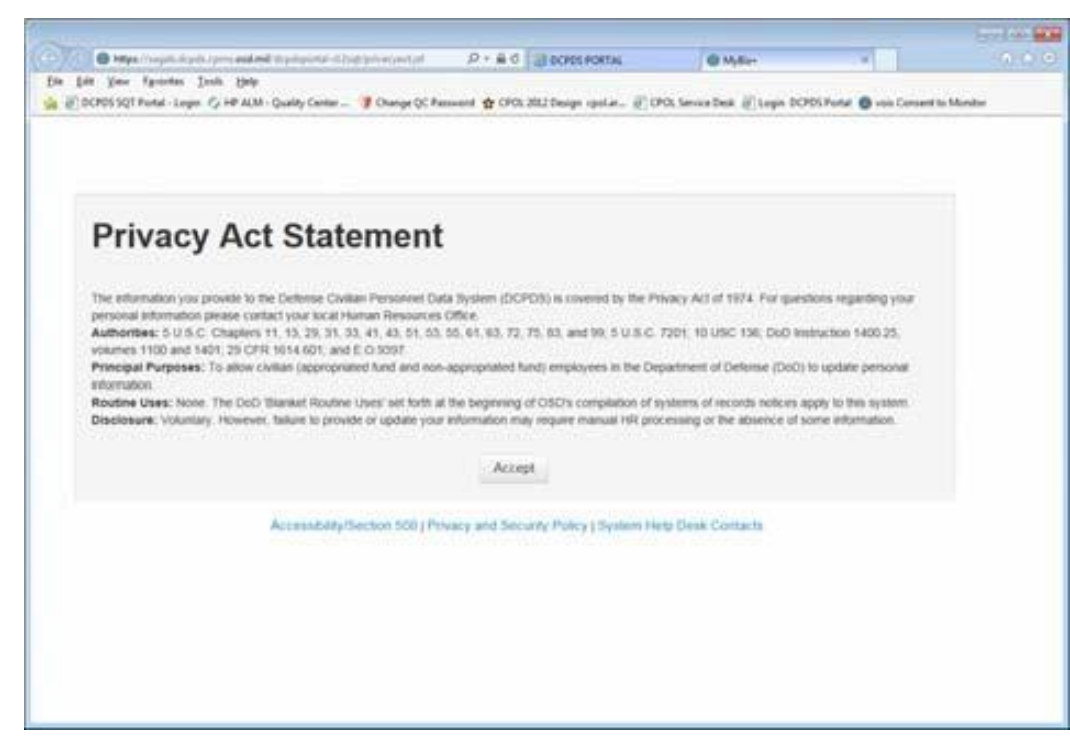

When you log into MyBiz+ the next time you will be directed to the Privacy Act Statement, select Accept and you will see the DCPDS Portal page (see below). Choose the purple "HR MyBiz+ ARMY" tile.

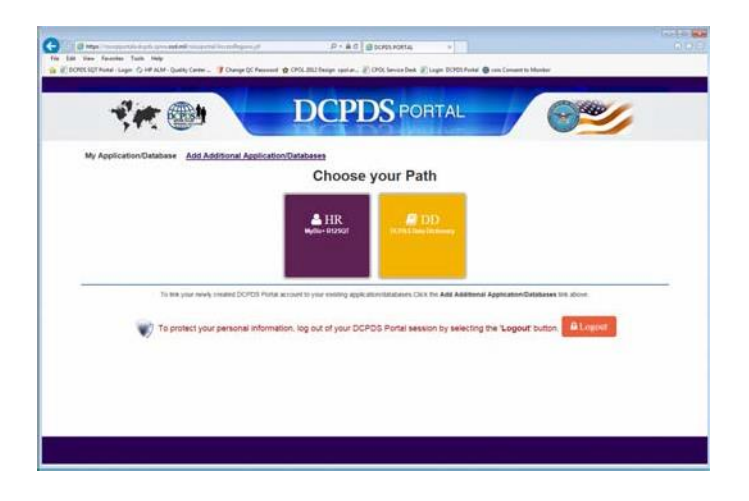